# **TANGO®** Software

## GUÍA DE IMPLEMENTACIÓN

### Liquidador de IVA Generación de archivo ASCII E-SICOL

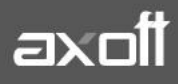

f 🖸 🎔

#### **GENERACIÓN ARCHIVO ASCII – E-SICOL**

#### Modelos de ingreso:

Para la correcta generación de archivo de percepciones E-SICOL, verificar que el modelo de ingreso que contenga todas las fórmulas referidas a las percepciones de IIBB Capital Federal, sea utilizado únicamente en la carga de los comprobantes que tengan un importe distinto de 0 (cero), caso contrario, el aplicativo arrojará error sobre esos registros.

| 📧 Registración de compro                                                                                                | obantes - TANGO I | Liquidador de I.V.A.   |              |                               |                |                  | - 🗆                 | ×    |  |  |
|----------------------------------------------------------------------------------------------------|-------------------|------------------------|--------------|-------------------------------|----------------|------------------|---------------------|------|--|--|
| <u>Archivo</u> <u>E</u> dición <u>V</u> er <u>O</u> pciones Aguda                                                       |                   |                        |              |                               |                |                  |                     |      |  |  |
| 🔗 😵 🔂 🛠 Mantener datos 🐂 🗢 🖉 🧭 🔇 🔇 🚱 🔊 🕅 🖓 🕆 🍸 🕆 🎬 🖕 🍈 Opciones * 🗊 Office * 🕜                                          |                   |                        |              |                               |                |                  |                     |      |  |  |
| FCC A00001-00000001 (12/11/2018) Comprobante de compras                                                                 |                   |                        |              |                               |                |                  |                     |      |  |  |
| Principal Jurisdicciones y actividades IIBB   Clasificación de comprobantes   Comprobantes relacionados   Observaciones |                   |                        |              |                               |                |                  |                     |      |  |  |
| Datos del comprobante                                                                                                   |                   |                        |              |                               |                |                  |                     |      |  |  |
| Comprobante:                                                                                                    | FCC A (           | 00001 00000001         |              | Nro. hasta:                   |                | Número interno:  | 603                 | _    |  |  |
| Proveedor:                                                                                                    | 000004            | ··· R FERNANDE         | ZJUAN CARLOS |                               |                | Fecha:           | 12/11/2018          | 3    |  |  |
| Modelo de ingreso:                                                                                                    | CFACO             | ··· FACTURA DE CO      | MPRAS        | Cotización (u\$s):            | 38.0000        | Fecha contable:  | 12/11/2018          |      |  |  |
| Actividad IIBB:                                                                                                    |                   |                        |              | Sistema origen:               | IVA            | Moneda de origer | n: PES              |      |  |  |
| Clasificación S.I.Ap.:                                                                                                  | SIN               | ···· Sin clasificar    |              |                               |                | 🗹 Genera asient  | o 🛐 🛛 Asiento: Gene | rado |  |  |
| Operación sujeto vinculado:                                                                                             |                   | • • •                  |              |                               |                | 🗹 Interviene en  | RG 3685/3711        |      |  |  |
| Tipo comprobante A.F.I.P.:                                                                                              | 001               | ···· Facturas A        |              |                               |                | 🔲 I.V.A. no com  | putable             |      |  |  |
| Operación A.F.I.P.:                                                                                                    | 0                 | ···· Operaciones grava | adas         |                               |                | Nro. despacho:   |                     | 7    |  |  |
| 🗖 Comerchante alestadoire a                                                                                             |                   |                        |              |                               |                |                  |                     |      |  |  |
| Comprobante electronico                                                                                                 |                   |                        |              |                               |                |                  |                     |      |  |  |
| C.A.E./C.A.I.:                                                                                                    |                   |                        | Fec          | ha vencimiento C.A.E./C.A.I.: |                |                  |                     |      |  |  |
| 🔲 Operación con intermediari                                                                                            | io                |                        |              |                               |                |                  |                     |      |  |  |
| C.U.I.T. intermediario:                                                                                                 |                   |                        |              | Denominación intermediario:   |                |                  |                     |      |  |  |
|                                                                                                    |                   |                        |              |                               |                |                  |                     |      |  |  |
| Detalle                                                                                                    |                   |                        |              |                               |                |                  |                     |      |  |  |
| Neto Gravado 21:                                                                                                    | 100.00            | IVA 10.5 %:            | 0.00         |                               |                |                  |                     |      |  |  |
| Neto Gravado 27:                                                                                                    | 0.00              | Per.IVA RG3337:        | 3.00         |                               |                |                  |                     |      |  |  |
| Neto Grav. 10,5:                                                                                                    | 0.00              | P.IIBB CABA:           | 15.00        |                               |                |                  |                     |      |  |  |
| No Gravado:                                                                                                    | 0.00              | P.IIBB Bs.As:          | 0.00         | -                             |                |                  |                     |      |  |  |
| Imp. Interno:                                                                                                    | 0.00              | P.IIBB Cordoba:        | 0.00         |                               |                |                  |                     |      |  |  |
| IVA 21:                                                                                                    | 21.00             | Total:                 | 139.00       |                               |                |                  |                     |      |  |  |
| IVA 27 %:                                                                                                    | 0.00              |                        |              |                               |                |                  |                     |      |  |  |
|                                                                                                    |                   |                        |              |                               |                |                  |                     |      |  |  |
|                                                                                                    |                   |                        |              |                               |                |                  |                     |      |  |  |
| JZ SUPERVISOR                                                                                                    | 同 Emp             | oresa Ejemplo          | 0            | 000003/231                    | (†) 19.1.0.331 |                  |                     |      |  |  |

Aquellos comprobantes que no poseen percepciones de IIBB Capital, ingresarlos con un modelo diferente, el cual no incluya dicha fórmula.

AXOFT ARGENTINA S.A. Cerrito 1186 Piso 2º - CP C1010AAX Buenos Aires – Argentina www.axoft.com **TANGO CENTRO DE CLIENTES** Cerrito 1186 PB - CP C1010AAZ Buenos Aires – Argentina +54 (011) 5031-8264 - +54 (011) 4816-2620 SOPORTE TÉCNICO Mesa de ayuda: +54 (011) 5256-2919 servicios@axoft.com Lunes a viernes de 8:30 a 18:30 hs.

#### Definición del reporte

Acceder al proceso Archivos – **Definición de reportes** y agregar un nuevo registro con los siguientes datos:

- **Principal:** se definen las columnas que van a ser incluidas en el archivo. *Fórmulas a incluir:* 
  - 1. @IZDA(CUIT, 2)
  - 2. @MED(CUIT,4,8)
  - 3. @DERECHA(CUIT, 1)
  - 4. @DERECHA(NUMER, 8)
  - 5. @DERECHA(@FAC(FECON),4)
  - 6. @MID(@FAC(FECON),4,2)
  - 7. @IZDA(@FAC(FECON),2)
  - 8. @IZDA(NUMER,4)
  - $0. \quad \forall I \ge D \land (N \cup C)$
  - 9. T1(\*)
  - 10. T35 (\*)
  - 11. "F"
  - 12. LETRA

| Definición de reportes - TANGO Liquidador de I.V.A.        |         |                                  |                        |       | -                 |         | ×           |
|------------------------------------------------------------|---------|----------------------------------|------------------------|-------|-------------------|---------|-------------|
| <u>A</u> rchivo <u>E</u> dición <u>V</u> er Ayuda          |         |                                  |                        |       |                   |         |             |
| 📀 😂 🖨 😂 🎵 🔇 🕄 🔊 🖉 📉 - 🍸 - 田 輝 🗊 Office - ⑦                 |         |                                  |                        |       |                   |         |             |
| IIBB E-SIC                                                 |         |                                  |                        |       | Búsqueda rápid    | la (F3) | ٩           |
| Principal Parámetros   Filtros adicionales   Observaciones |         |                                  |                        |       |                   |         |             |
| Código reporte IIBB E-SIC Columnas del reporte             |         |                                  |                        |       |                   |         |             |
| Nro Columna                                                | T ítulo | Imprime                          | Formato                | Ancho | Cant. decimales   | Totali  | za 🔨        |
| 1 @IZDA(CUIT, 2)                                           |         | <b>v</b>                         |                        | 2     | 2 0               |         | 1           |
| 2 @MED(CUIT ,4,8)                                          |         | ✓                                |                        | 8     | 3 0               |         | 1           |
| 3 @DERECHA(CUIT, 1)                                        |         | ~                                |                        | 1     | 1 0               |         | 1           |
| 4 @DERECHA(NUMER, 8)                                       |         | ~                                |                        | 8     | 3 0               |         | 1           |
| 5 @DERECHA(@FAC(FECON).4)                                  |         |                                  |                        | 4     | 4 0               |         | ]           |
| 6 @MID(@FAC(FECON).4.2)                                    |         | ~                                |                        | 2     | 2 0               |         | ]           |
| 7 @IZDA(@FAC(FECON).2)                                     |         | ~                                |                        | 2     | 2 0               |         | ]           |
| 8 @IZDA(NUMER,4)                                           |         | ~                                |                        | 4     | t 0               |         | ]           |
| 9 T1                                                       |         |                                  |                        |       |                   | -       |             |
| 511                                                        |         | ✓                                | -#.###,##              | 16    | 6 2               | 'I L    |             |
| 10 135                                                     |         | <b>v</b>                         | -#.###,##              | 16    | 5 2<br>5 2        |         | 1           |
| 10 T35<br>11 "F"                                           |         | ×<br>×                           | -#.###,##<br>-#.###,## | 16    | 6 2<br>6 2<br>1 0 |         | 1           |
| 10 135<br>11 "F"<br>12 LETRA                               |         | <b>Y</b><br><b>Y</b><br><b>Y</b> | -#.###,##              | 16    | 6 2<br>6 2<br>1 0 |         | 1<br>1<br>1 |

(\*) Estos valores corresponden al código de fórmula asignado en el modelo de ingreso para el Neto Gravado y el importe de Percepción de IIBB CABA. Los mismos varían dependiendo el código incluido en el Modelo de ingreso utilizado para la carga de los comprobantes.

• **Parámetros**: parámetros de aplicación del reporte. Verificar que estén tildados los tipos de comprobantes que originan las percepciones.

| 📧 Definición de reportes - TANG      | O Liquidador de I.V.A.                    |                  |  |  |  |  |  |  |  |
|--------------------------------------|-------------------------------------------|------------------|--|--|--|--|--|--|--|
| <u>Archivo Edición V</u> er Aguda    |                                           |                  |  |  |  |  |  |  |  |
| S ⊕ ⊖ S G S D D A · Y · ⊞ ½          |                                           |                  |  |  |  |  |  |  |  |
| IIBB E-SIC                           |                                           |                  |  |  |  |  |  |  |  |
| Principal Parámetros Filtros adicion | ales   Observaciones                      |                  |  |  |  |  |  |  |  |
| Reporte a generar                    |                                           |                  |  |  |  |  |  |  |  |
| Tipo de operación                    | 🗹 Débitos                                 | ✓ Créditos       |  |  |  |  |  |  |  |
| Comprohantes 🔲 Ventas                |                                           | ✓ Compras        |  |  |  |  |  |  |  |
|                                      |                                           |                  |  |  |  |  |  |  |  |
| Interviene en IVA                    |                                           |                  |  |  |  |  |  |  |  |
| Aplicar el filtro sobre:             | <ul> <li>Tipos de comprobantes</li> </ul> | E. Forkes        |  |  |  |  |  |  |  |
|                                      |                                           | ✓ Compras        |  |  |  |  |  |  |  |
|                                      | <ul> <li>Comprobantes</li> </ul>          | 🗌 Ninguno        |  |  |  |  |  |  |  |
| Fecha a considerar ———               |                                           |                  |  |  |  |  |  |  |  |
|                                      | Fecha emisión                             | ● Fecha contable |  |  |  |  |  |  |  |
| Impresión                            |                                           |                  |  |  |  |  |  |  |  |
| Titulo                               |                                           |                  |  |  |  |  |  |  |  |
| Transporta subtotales                |                                           |                  |  |  |  |  |  |  |  |
| Imprime datos de la empresa          |                                           |                  |  |  |  |  |  |  |  |

#### Definición de archivos ASCII

Dentro del proceso Archivos – **Definición de archivos ASCII**, volcar la información incluida en el reporte anteriormente creado, para ello se debe agregar un nuevo formulario.

• Principal:

Campo reporte: Indicar el reporte creado para el armado del archivo Formato del archivo: ancho fijo Secciones: definir una única sección que contendrá los registros para la importación de las percepciones al aplicativo

| 📧 Definición de arc             | hivos ASCII - TANGO Liquidador de I.V.A. |              | -              | đ       | $\times$ |
|---------------------------------|------------------------------------------|--------------|----------------|---------|----------|
| <u>A</u> rchivo <u>E</u> dición | Zer Aguda                                |              |                |         |          |
| 💿 🕄 🔁 🖨 💭                       | 🕼 🔇 🚱 🐼 🕂 🍸 * 田 🏚 🗊 Office * 🕜           |              |                |         |          |
| IIBB E-SIC, F                   | ERC IIBB E SICOL                         |              | Búsqueda rápio | da (F3) | ٩        |
| Principal Parametriz            | sción                                    |              |                |         |          |
| _ Archivo ASCII                 |                                          |              |                |         |          |
| Código:                         | IIBB E-SIC                               |              |                |         |          |
| Descripción:                    | PERC IIBB E SICOL                        |              |                |         |          |
| Reporte:                        | IIBB E-SIC ····                          |              |                |         |          |
| Formato del archivo:            | Ancho fijo 💌                             |              |                |         |          |
|                                 |                                          |              |                |         |          |
| Secciones:                      |                                          |              |                |         |          |
| Nro. sección                    | Sección                                  | Tipo sección |                |         |          |
|                                 | 1 ARCHIVO COMPLETO                       | Columnas     |                |         |          |
| -                               |                                          |              |                |         |          |
| X * N A D N                     | <                                        |              |                |         | >        |

AXOFT ARGENTINA S.A. Cerrito 1186 Piso 2° - CP C1010AAX Buenos Aires – Argentina www.axoft.com **TANGO CENTRO DE CLIENTES** Cerrito 1186 PB - CP C1010AAZ Buenos Aires – Argentina +54 (011) 5031-8264 - +54 (011) 4816-2620 SOPORTE TÉCNICO Mesa de ayuda: +54 (011) 5256-2919 servicios@axoft.com Lunes a viernes de 8:30 a 18:30 hs. Columnas: Es importante respetar las longitudes y formatos especificados a continuación: Para los totales, especificar el tipo de dato Numérico y colocar en la cantidad de decimales el valor 2. El resto de los campos es de tipo Carácter.

| Columnas:    |                      |              |          | 1          |               |                 |                 |               |
|--------------|----------------------|--------------|----------|------------|---------------|-----------------|-----------------|---------------|
| Nro. columna | Columna reporte      | Tipo de dato | Longitud | Alineación | Completar con | Aplica redondeo | Cant. decimales | Formato fecha |
| 1            | @IZDA(CUIT, 2)       | Caracter     | 2        | zquierda   | 0             |                 |                 | DD/MM/YYY     |
| 2            | @MED(CUIT ,4,8)      | Caracter     | 8        | zquierda   | 0             |                 |                 | DD/MM/YYY     |
| 3            | @DERECHA(CUIT, 1)    | Caracter     | 1        | zquierda   | 0             |                 |                 | DD/MM/YYYY    |
| 4            | @DERECHA(NUMER, 8)   | Caracter     | 8        | zquierda   | 0             |                 |                 | DD/MM/YYYY    |
| 5            | @DERECHA(@FAC(FECON) | Caracter     | 4        | zquierda   | 0             |                 |                 | DD/MM/YYYY    |
| 6            | @MID(@FAC(FECON),4,2 | Caracter     | 2        | Derecha    | 0             |                 |                 | DD/MM/YYYY    |
| 7            | @IZDA(@FAC(FECON),2) | Caracter     | 2        | Derecha    | 0             |                 |                 | DD/MM/YYY     |
| 8            | @IZDA(NUMER,4)       | Caracter     | 4        | Derecha    | 0             |                 |                 | DD/MM/YYYY    |
| 9            | T1                   | Numérico     | 16       | Derecha    | 0             |                 | 2               | DD/MM/YYYY    |
| 10           | T35                  | Numérico     | 16       | Derecha    | 0             |                 | 2               | DD/MM/YYYY    |
| 11           | "F"                  | Caracter     | 1        | Derecha    | 0             |                 |                 | DD/MM/MMY     |
| 12           | LETRA                | Caracter     | 1        | Derecha    | 0             |                 |                 | DD/MM/YYYY    |

• Parámetros: en el campo Separador decimal, colocar el valor. (punto).

| <ul> <li>Befinición de archivos ASCII - TANGO Liquidador de I.V.A.</li> <li>Archivo Edición Ver Aguda</li> <li>Archivo Edición Ver Aguda</li> <li>Archivo Edi</li></ul> |
|----------------------------------------------------------------------------------------------------|
| Principal Parametrización                                                                                                    |
| Formato archivo delimitado                                                                                                    |
| Delimitador:                                                                                                    |
| Importes<br>Separador decimal:                                                                                                    |
| Separador miles:                                                                                                    |
| Texto<br>Calificador texto:                                                                                                    |

AXOFT ARGENTINA S.A. Cerrito 1186 Piso 2° - CP C1010AAX Buenos Aires – Argentina www.axoft.com **TANGO CENTRO DE CLIENTES** Cerrito 1186 PB - CP C1010AAZ Buenos Aires – Argentina +54 (011) 5031-8264 - +54 (011) 4816-2620 SOPORTE TÉCNICO Mesa de ayuda: +54 (011) 5256-2919 servicios@axoft.com Lunes a viernes de 8:30 a 18:30 hs.

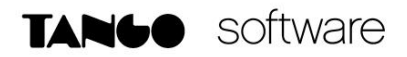

#### **Generación Archivo ASCII**

Ingresar el proceso Informes – Reportes, seleccionar el reporte ASCII definido y presionar Generar ASCII.

| 📓 Reportes - TANGO Liquidador de I.V.A. – |                                     |            |     |   |  |  |  |  |
|-------------------------------------------|-------------------------------------|------------|-----|---|--|--|--|--|
| <u>Archivo Edición Opciones Ayuda</u>     |                                     |            |     |   |  |  |  |  |
| 🖩 🖨 🖵 😪 Generar ASCII   போ Opciones 🕶 🕜   |                                     |            |     |   |  |  |  |  |
| Parámetros Proveedores Provincias         |                                     |            |     |   |  |  |  |  |
| Reporte a generar                         |                                     |            |     | _ |  |  |  |  |
| Reporte: IIBB E-SIC ····                  |                                     |            |     |   |  |  |  |  |
| Primer número de hoja: 1                  | 🗹 Imprimir encabez                  | ado        |     |   |  |  |  |  |
| Cantidad de hojas:                        | <ul> <li>Imprimir cuerpo</li> </ul> |            |     |   |  |  |  |  |
| Período a procesar                        |                                     |            |     | - |  |  |  |  |
| 🔿 Fecha emisión                           | Definido por el usua                | rio        | •   |   |  |  |  |  |
|                                           | Desde fecha:                        | 01/09/2018 |     |   |  |  |  |  |
| ⊙ Fecha contable                          | Hasta fecha:                        | 30/09/2018 | ••• |   |  |  |  |  |
| Otros datos                               |                                     |            |     | - |  |  |  |  |
| Selecciona sucursal                       |                                     |            |     |   |  |  |  |  |